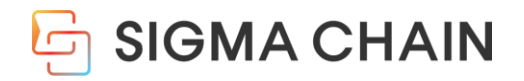

# **DIKI**MARKET

# Piki Market, the Start of Safe and Easy Shopping.

Copyright 2025 SIGMACHAIN. All rights reserved.

# Cobntent Table of

01 Sign Up 02 Home 03 My Piki 04 Purchase 05 Sale 06 Fee 07

Why Piki Market?

# **01. What is Piki Market?**

WHY PIKI MARKET?

# Shop Safely and Conveniently with Blockchain

From travel to everyday essentials, find everything you need in one place with safe and secure blockchiain payments.

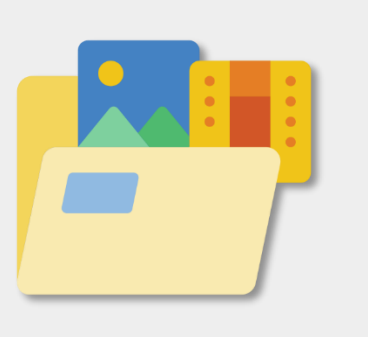

### **Various Product Types**

Purchase a variety of physical and digital products in one place.

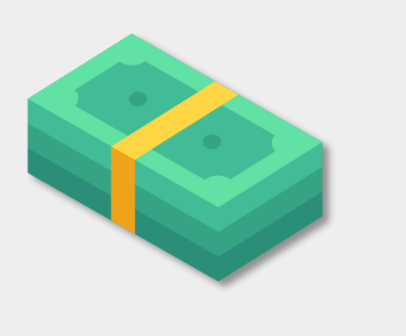

### **Flexible Payment Options**

Choose your preferred payment method freely. (ACORN point, credit card, mobile payment, etc.)

### **Blockchain Record**

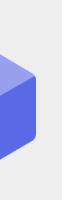

Transaction history and related information on are securely recorded and stored on the blockchain, making forgery impossible

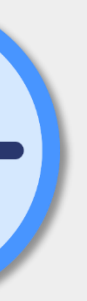

### **Convenient Delivery Settings**

Schedule delivery to receive your items at your preferred time.

# What is the benefit of a blockchain-based platform?

Using NASTA-602 blockchain, products are given a "digital certificate of authenticity. Simply put, files like images, videos, and audio are uniquely recorded on the blockchain, making them one-of-a-kind.

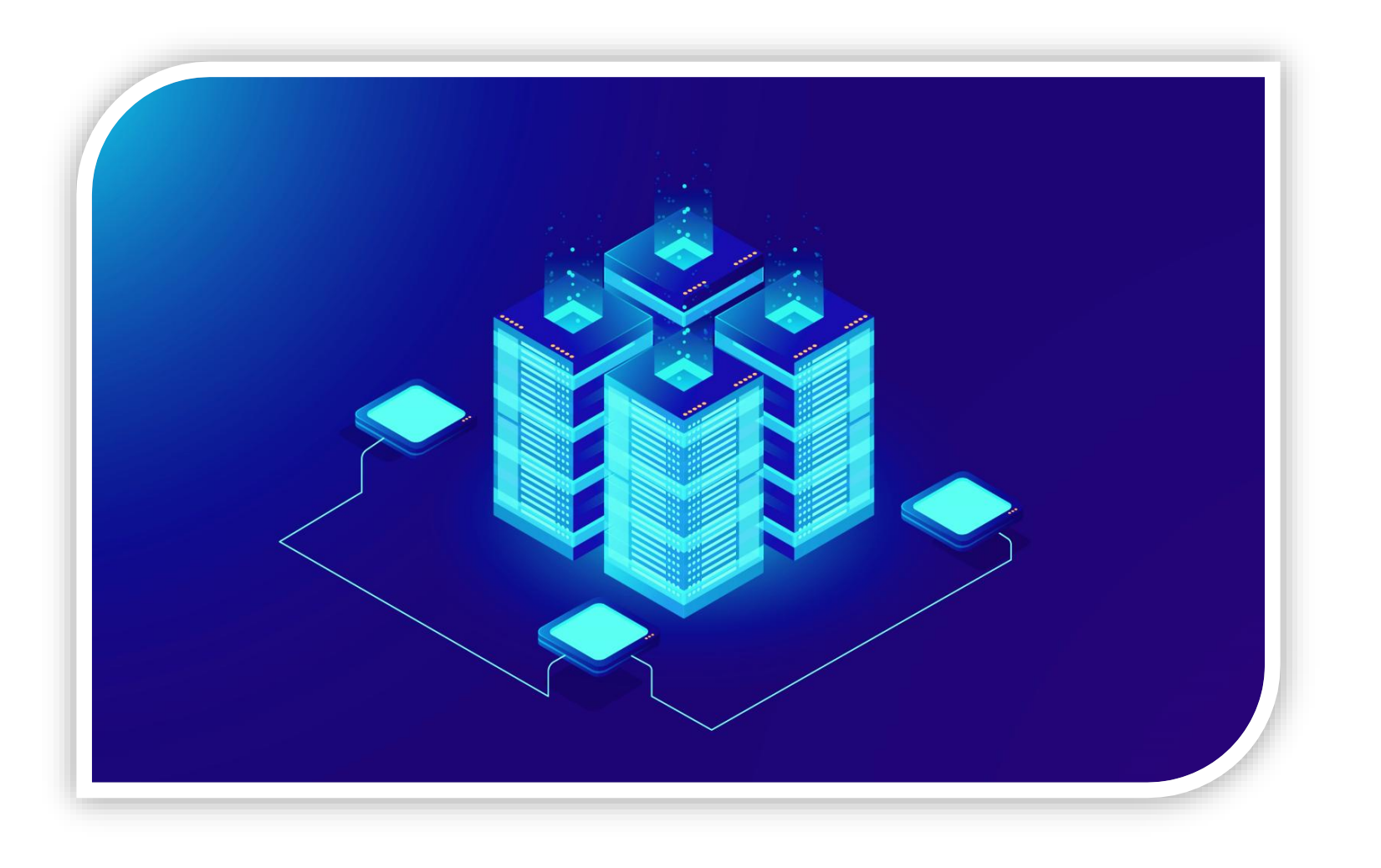

The product's **ownership** and **transaction history** are securely **stored on the blockchain**, Allowing verification of the original creator and **preventing any alteration or counterfeiting**.

### **Piki Market Process**

Shop easily and securely on Piki Market, a blockchain-based shopping platform.

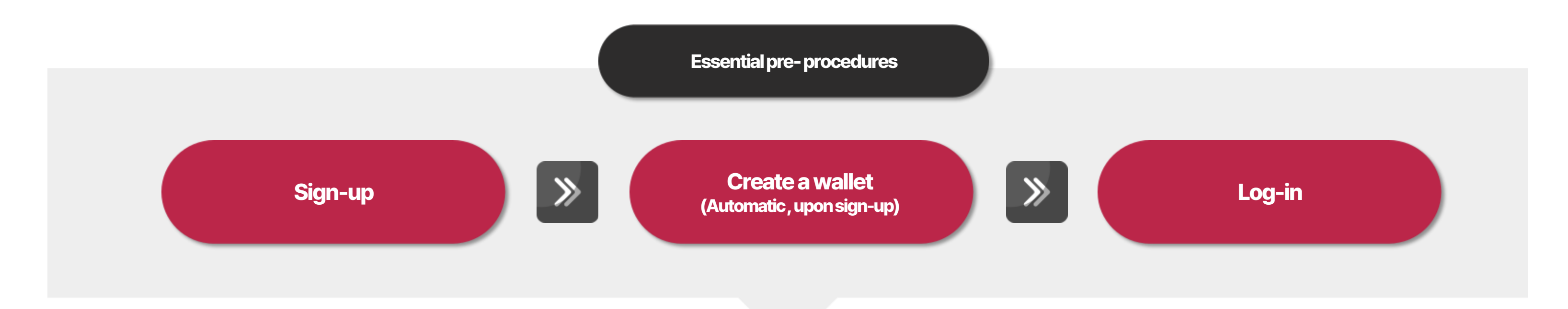

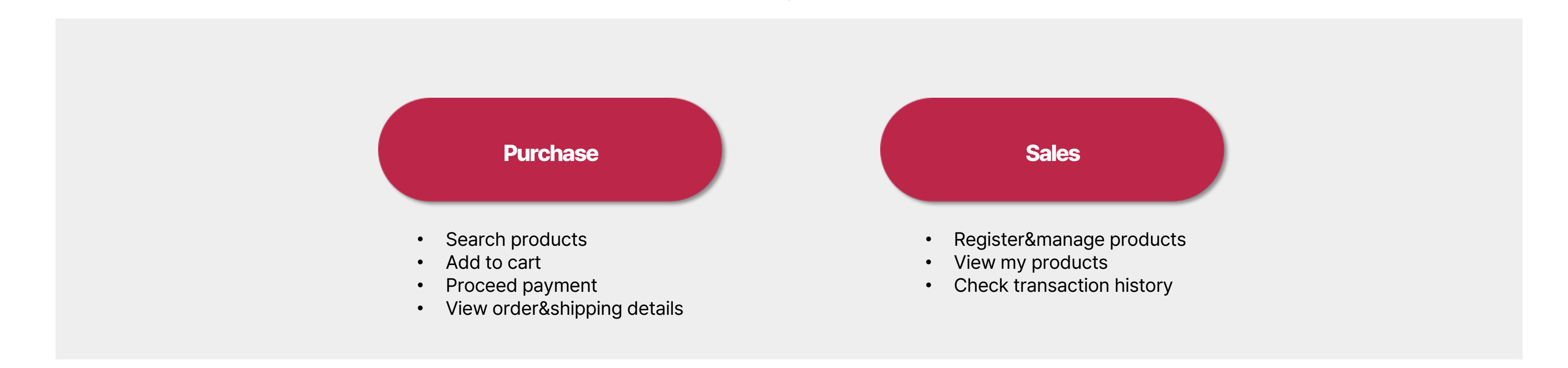

To buy or sell products on Piki Market, you first need to **sign up**.

Ready to explore Piki Market?

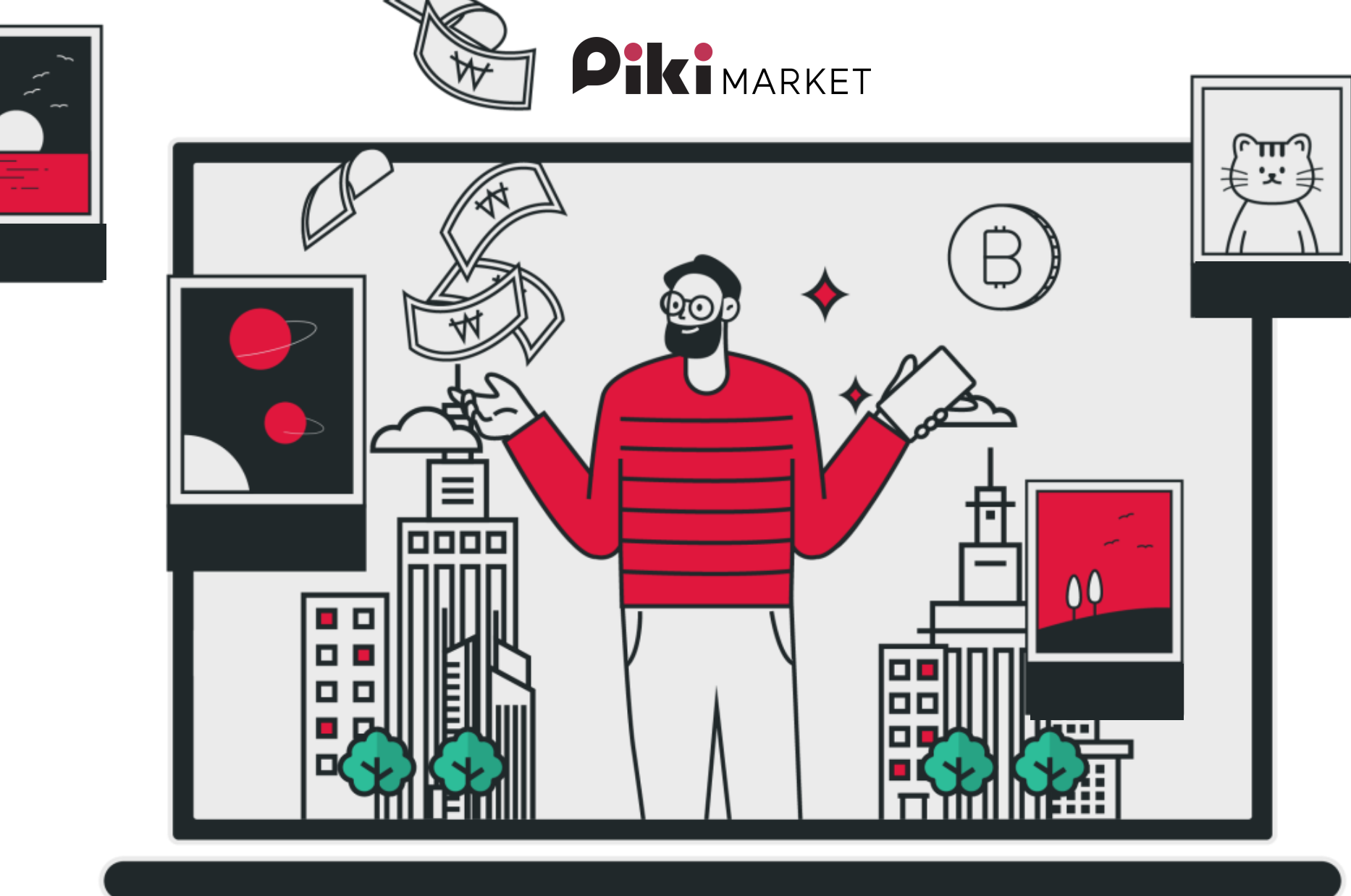

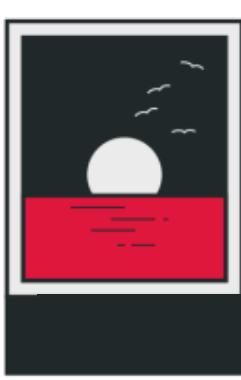

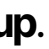

02. Sign-up

# 2. Sign-up

First, enter your **email** and input the **6-digit verification code** sent to you. Once verified, create a password and confirm it.

Agree to the **terms of service** and **privacy policy** to complete your registration. A wallet will be automatically created upon signing up.

### **SIGN UP**

By signing up as an XTRION integrated member, you can use Piki services including Piki without registering as a separate member. When you sign up for membership, a wallet is automatically created.

### email\*

help@sigmachain.net

### password\*

.....

✓8 digits more ✓english ✓number ✓special

verify password

Friend Invite Referral Code

Friend Invite Referral Code

### Agree all

I agree to terms of use(Required)

I agree to collection and use of personal information.(Required)

### **SIGN UP**

ø Ø

Detail

Detail

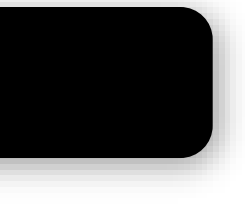

# 2-1. What is the "Wallet"?

A Digital Wallet is a service that helps store, securely trade, and make payments for digital assets (virtual goods) on Piki Market.

The Wallet address, or public key, is visible to everyone, but knowing it doesn't grant control over wallet. Conterol is only possible with the private key(master key), making it **crucial to protect your key**.

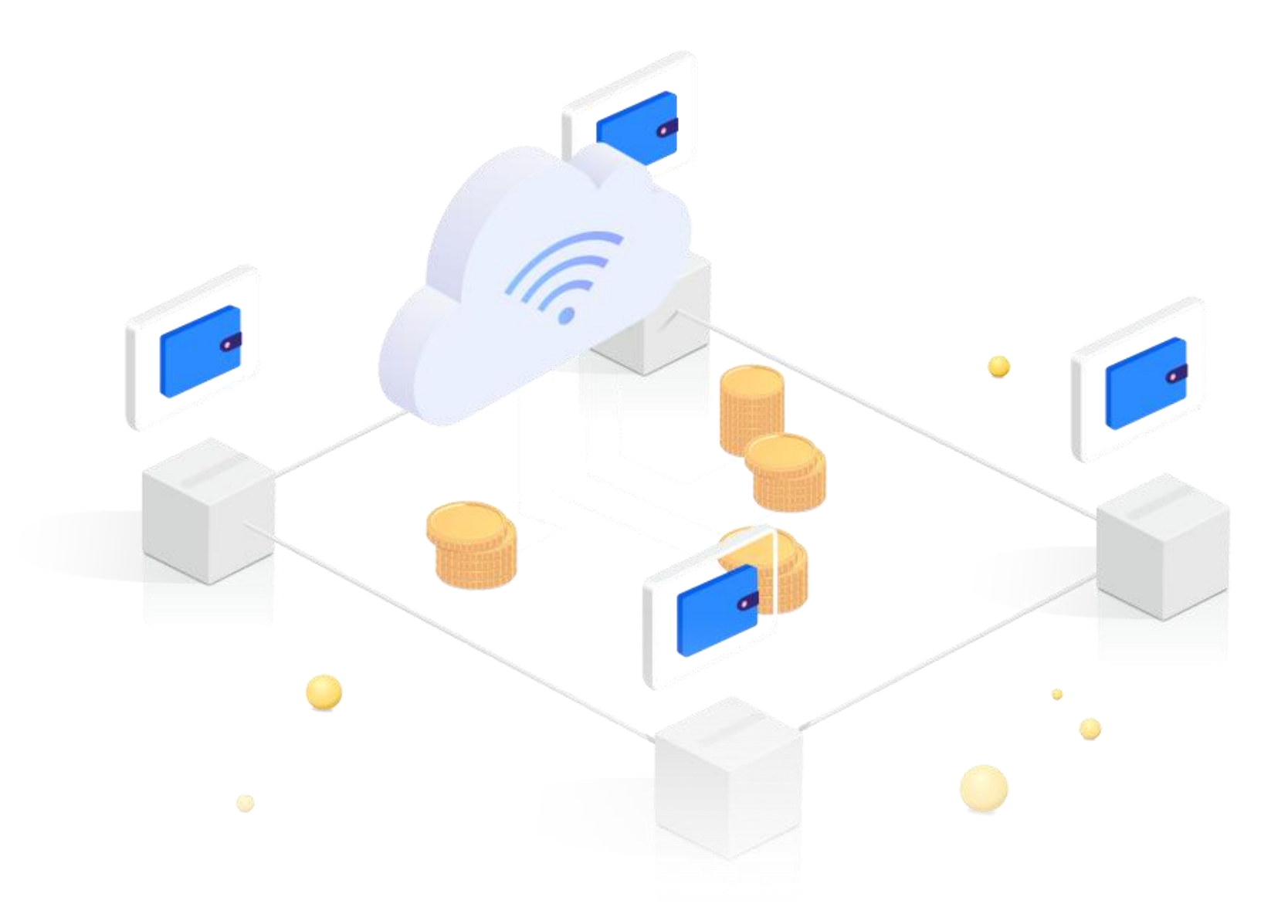

**03. Home** 

### 3. Home

The main page displays **Piki Best, Piki Promotions**, and **Piki Digital** tabs, making it easy to find products.

You can also quickly search for desired items by **category**.

| Piki Top                                                    | Picks Piki P | romotion Piki Digital          |                                       |          |
|-------------------------------------------------------------|--------------|--------------------------------|---------------------------------------|----------|
| Fashion Clothing                                            | Men          | Women                          | Unisex                                | Kids     |
| beauty                                                      | All          | All                            | All                                   | All      |
| Food                                                        | Hoodies      | Droscos                        | Hoodies                               | Droccoc  |
| Electronics                                                 | Shirts       | Skirts                         | Shirts                                | Pants    |
| Home & Kitchen                                              | Pants        | T-Shirts                       | Pants                                 | Jackets  |
| Health & Sports                                             | Jackets      | Hoodies                        | Jackets                               | Accessor |
| Accommodation Vouch                                         | Suits        | Pants                          | Suits                                 | Others   |
| Serestroom Alle Store<br>KanaAssay wekat Dalans<br>호라산밀 곡물로 |              | 사은품 무선 진동 마사지기                 | · · · · · · · · · · · · · · · · · · · | Solution |
| 호라산밀 곡물효소 20<br>효효소                                         | 0g 역가수치 발    | 라온르 벨르제 BLDC 헤어드라이<br>LAHD3BLG | 기 로기 colo IH프                         | 라이팬4종세트  |
|                                                             |              |                                |                                       |          |

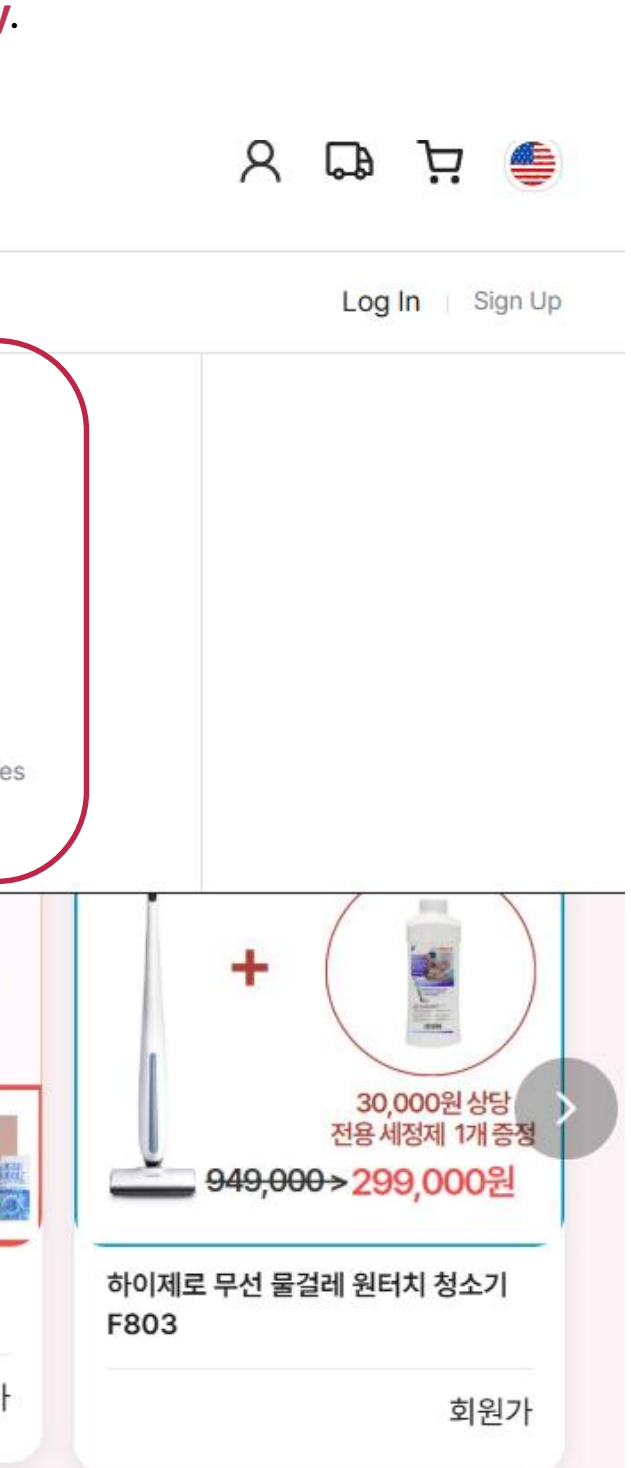

# **3-1. What are physical and digital products?**

Products on Piki Market are categorized into physical and digital types.

Physical products: These are tangible items you can own and receive through delivery. –just like the physical products you're familiar with.

**Digital products :** These are based on **digital files**, such as image files assigned with a unique ID. All information such as details, distribution process(sales history), and ownership are securely stored. They are non-fungible digital assets, offering rarity and authenticity.

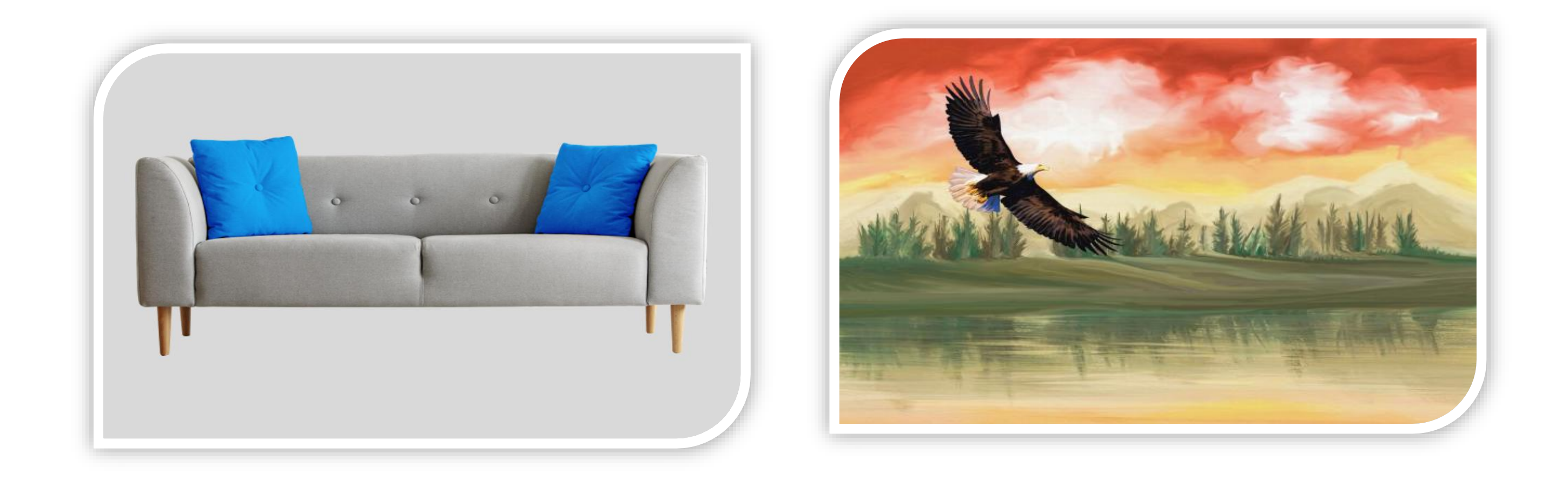

# 04. My Piki

# 4.My Piki

Clicking the person icon in the top-right corner of the main page takes you to My Piki (My page). Here, you can access your wallet, check orders/ shipping, view your cart, and manage your personal information.

| Pikimarket                                                                             | Search                          | <ul> <li>Enter Keywords</li> </ul>            | Q                                                                                  | 🖨 بز 🖞 🖌                                                                     | Pi          | KIMARKET                      | Search V Enter Keywords Q   | 오 다 년                      |
|----------------------------------------------------------------------------------------|---------------------------------|-----------------------------------------------|------------------------------------------------------------------------------------|------------------------------------------------------------------------------|-------------|-------------------------------|-----------------------------|----------------------------|
| Piki Top Pic                                                                           | cks Piki Promot                 | tion Piki Digital                             |                                                                                    | Log In Sign Up                                                               |             | Piki Top Picks                | Piki Promotion Piki Digital | <u> </u>                   |
| Fashion Clothing       Beauty       Food       Electronics                             | Men<br>All<br>Hoodies<br>Shirts | Women<br>All<br>Dresses<br>Skirts             | Unisex     Kids       All     All       Hoodies     Dresses       Shirts     Pants |                                                                              |             | My Piki                       | My Wallet                   |                            |
| Home & Kitchen<br>Health & Sports<br>Accommodation Voucher                             | Pants<br>Jackets<br>Suits       | T-Shirts<br>Hoodies<br>Pants                  | PantsJacketsJacketsAccessoriesSuitsOthers                                          | 3                                                                            | Ord         | Wallet<br>ler/Delivery Status | <b>79929.9</b> ACORN        | Register promo code Charge |
| Automation in<br>Restorations is<br>Consistent and and and and and and and and and and |                                 |                                               |                                                                                    | +                                                                            | My<br>1:1 I | cart<br>Inquiry               | X                           | Master Key                 |
| 호라산밀 곡물효소 200g 9<br>효효소                                                                | 역가수치발 라운                        | 품 무선 진동 마사지 기<br>은르 벨르제 BLDC 헤어드라이기<br>HD3BLG | 사은품 친함경 4종세트<br>로기 colo IH프라이팬4종세트                                                 | 30,000원 상당<br>전용세정제 1개 증정<br>949,000>299,000원<br>하이제로 무선 물결레 원터치 청소기<br>F803 | Eve         | ifications                    | Transaction history         |                            |
|                                                                                        | 회원가                             | 회원가                                           | 회원가                                                                                | 회원가                                                                          | Log         | J Out                         | Total <b>654</b> Cases      | Sort by: Feat 🗸            |

### 1) My Wallet

View your ACORN points (used in Piki Market), Wallet master key, and transaction history

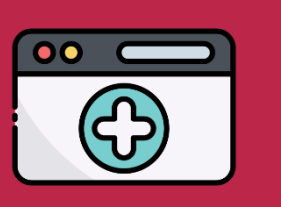

### 2) Order/Shipping

Easily track all your orders

### 3) My Cart

Check the items you've added to your cart

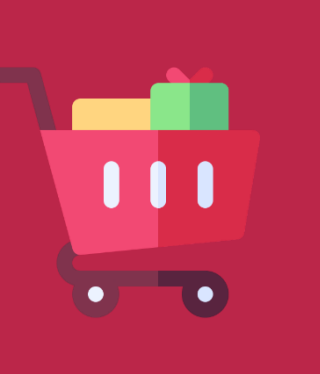

4) 1:1 Inquiry

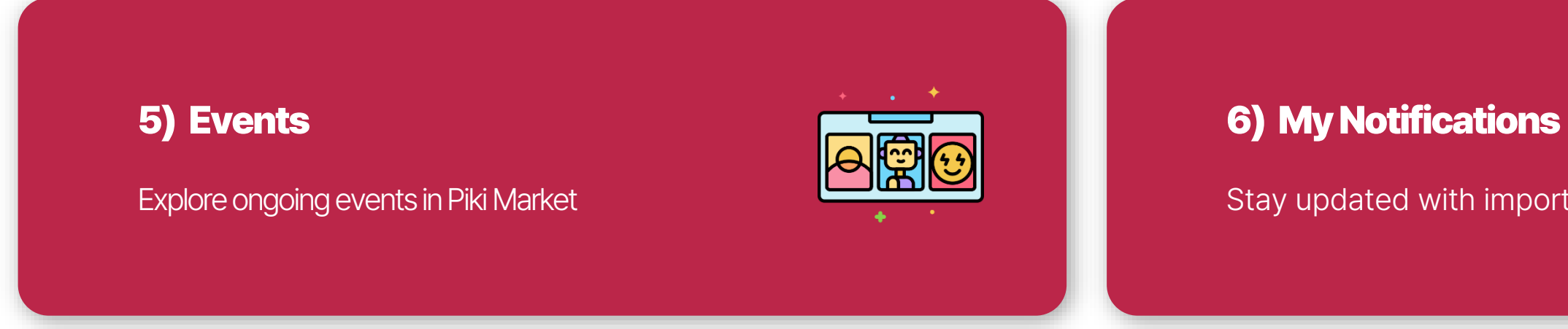

(Purchases / Sales / Auctions / Transfers)

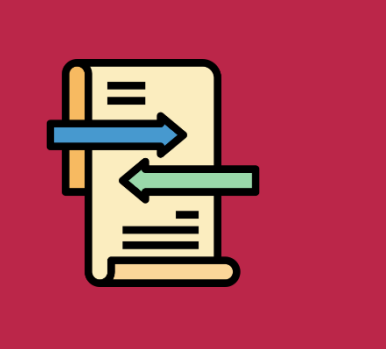

Submit your questions directly to the administrators

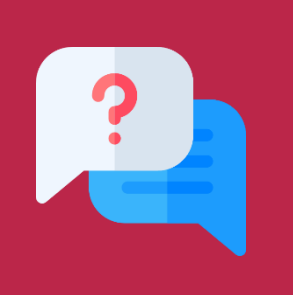

Stay updated with important alerts

### **4-1. Want to check your information at a glance?**

When you sign up, your nickname is automatically set.

You can edit your nickname, password, phone number, and shipping address in Account Settings. Additionally, you can view your wallet address and invitation code here!

| Pik | MARKET         | Search 🗸       | Enter Keywords | Q |
|-----|----------------|----------------|----------------|---|
| =   | Piki Top Picks | Piki Promotion | n Piki Digital |   |
|     |                |                |                |   |

My Piki

|                       |                     | Settings                                                                                                    |
|-----------------------|---------------------|----------------------------------------------------------------------------------------------------|
| My Wallet             |                     |                                                                                                    |
| Order/Delivery Status | Nickname            | Pineting and                                                                                                    |
| My cart               | Email               | help@sigmachain.net                                                                                                    |
| 1:1 Inquiry           | Phone               | Asynchronous                                                                                                    |
| Event                 |                     |                                                                                                    |
| Notifications         | Password            | •••••                                                                                                    |
| Account Settings      | Wallet              | XOW6y                                                                                                    |
| Log Out               | address             | and the second second sec |
|                       | Shipping<br>address | There is no registered shipping address.                                                                                                    |
|                       | Invitation          | 64                                                                                                    |

code

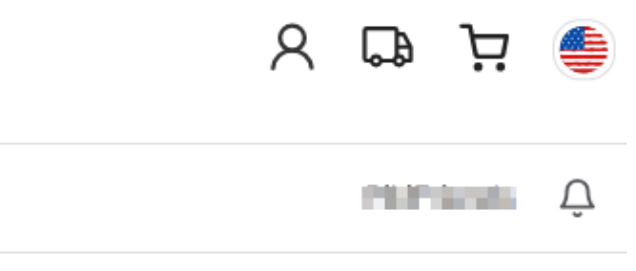

|         | Edit          |
|---------|---------------|
|         |               |
|         | Change        |
| Chang   | ge password   |
| 1008    | My Wallet     |
|         | Manage        |
|         | Сору          |
| Members | hip Withdrawa |

# **05. Purchase**

### **5. Purchasing Products**

Search via searchbar or browse through categories to **select the product** you wish to purchase. Choose the desired **quantity** and click **"purchase"**.

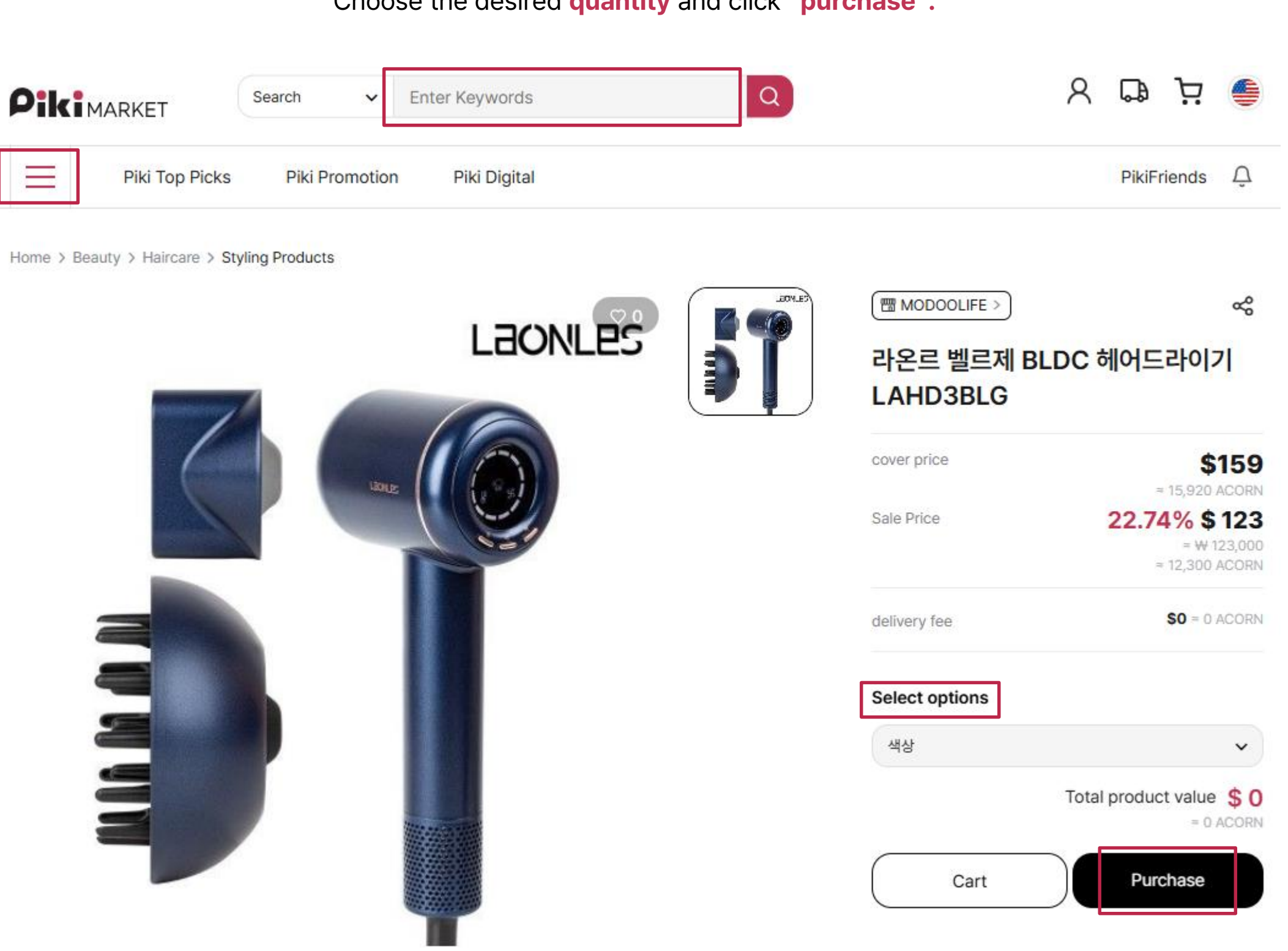

### **5-1. Purchasing Products**

After clicking "Purchase", set the **delivery address**, **desired delivery date**, and **payment method** (ACORN points, credit card, or mobile pay). Then, click "**Pay**" to complete your order.

|                               | Purchase                                                                                                    |                              |
|-------------------------------|----------------------------------------------------------------------------------------------------|------------------------------|
|                               | Product information                                                                                                    |                              |
|                               | Product information Quantity Price delivery fee                                                                                                    |                              |
|                               | MODOOLIFE<br>라온프 벨르제 BLDC 헤어드라이기 LAHD3BLG 1 약 12300 ACORN 적 0 ACORN                                                                                                    | Manage                       |
| <b>2025 01</b> >              | Shipping information                                                                                                    | List New                     |
| SMTWTFS                       | Add new shipping address                                                                                                    | Shipping address name*       |
| 1 2 3 4                       | Desired delivery date<br>We try to ship on the same day as possible, but this is subject to availability and logistics.                                                                                                    | Name*                        |
| 5 6 7 8 9 10 11               | Select 😬                                                                                                    | Name                         |
| 2 13 14 15 16 <b>17</b> 18 Se | elect a payment method *                                                                                                    | Contact*                     |
| 9 20 21 22 23 24 25           | ACORN Pay after charging Credit card Kakao Pay Naver Pay Mobile Payment                                                                                                    | Address*                     |
| 6 27 28 29 30 31              | Charge Own : 79929 ACORN                                                                                                    | Domestic (Republic of Korea) |
|                               |                                                                                                    | post code Search             |
|                               | Total Payment                                                                                                    | Detailed address             |
|                               | Sub Total # 123,000                                                                                                    | Set as default               |
|                               | delivery fee         ₩ 0           ≈ \$ 0         ≈ 0 ACORN                                                                                                    | Save                         |
|                               | Using ACORN *0<br>*\$0<br>*0 ACORN                                                                                                    |                              |
|                               | Total Payment ₩123,000<br>* \$ 123<br>* 12300 ACORN                                                                                                    |                              |
|                               |                                                                                                    |                              |
|                               | Piki Market provides an intermediary system for product transactions between members but does not represent the members.<br>All responsibilities related to completed transactions, such as refunds and cancellations, are solely borne by the members themselves. |                              |
|                               | Do you agree to the purchase conditions and use terms of the payment service?(Mandatory)                                                                                                    |                              |
|                               | Consent to collect and use personal information(Mandatory) Details Details                                                                                                    |                              |
|                               | agree to provide personal information(Mandatory)                                                                                                    |                              |
|                               | Cancel Pay                                                                                                    |                              |

**06. Sale** 

### **6. Product Sales Process**

The sales process follows these steps:

If you've switched to a seller account, you can **register products** for sale on Piki Market. After registration, the products will **be reviewed and approved** by the administrator.

Once approved, you can list the products for sale, and they will be delivered to customers.

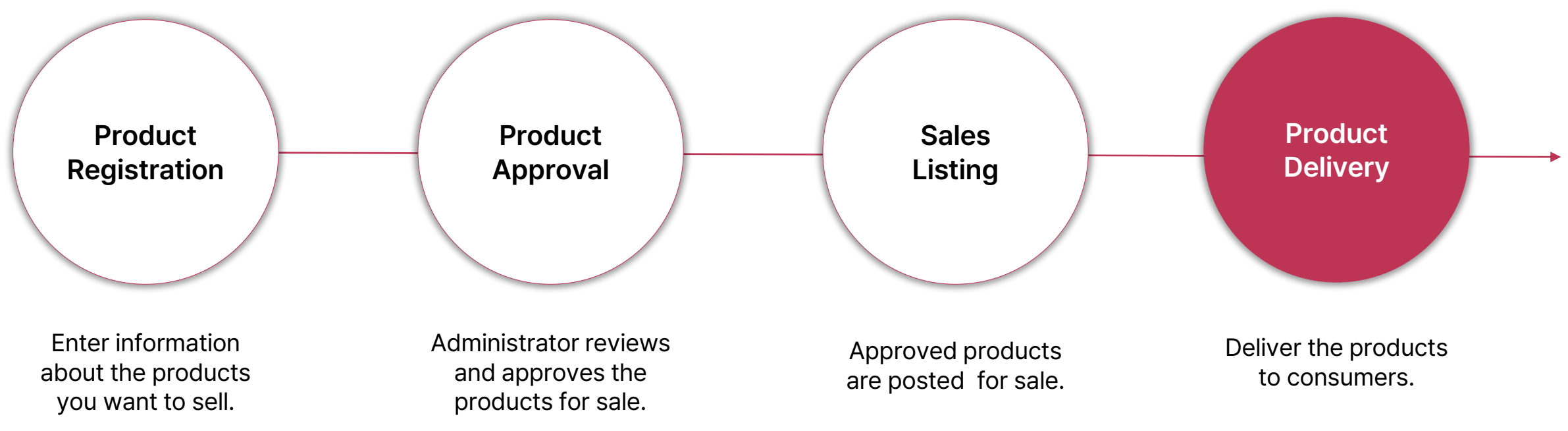

# 6-1.What types of products can be registered?

Piki Market supports two types of products: Physical / Digital And allows for two creation formats: Single / Bulk

All registered products are recorded on the blockchain.

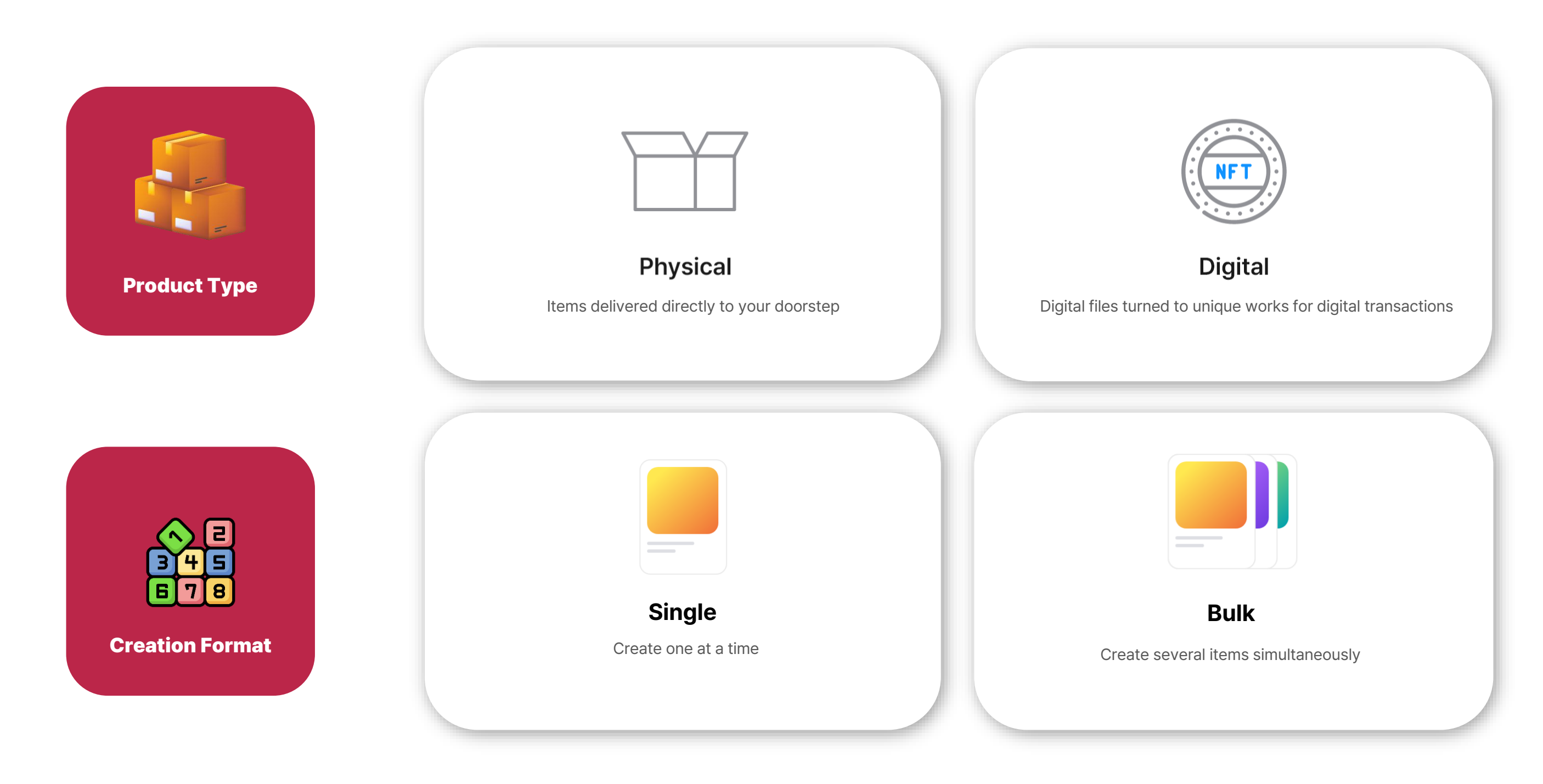

# **6-2. Where can I register products?**

In the List& Manage tab, you will find options for Add New/Promotion Registration/Product Management. To register a product, click the **Submit** button in the **Add New** menu.

|                        | Search 🗸       | Enter Keywords                    | Q                                                             |
|------------------------|----------------|-----------------------------------|---------------------------------------------------------------|
| Piki Top Picks         | Piki Promotior | n Piki Digital                    |                                                               |
| My Piki                |                |                                   | Add New                                                       |
| My Wallet              |                |                                   |                                                               |
| Business Dashboard     |                |                                   |                                                               |
| List & Manage Products |                |                                   |                                                               |
| My Page                |                |                                   |                                                               |
| Sales Overview         |                | Add New                           | Promotion Registration                                        |
| Order/Delivery Status  | List           | t Your Products<br>n Piki Market. | Create your event and add products<br>to sell in the event.   |
| My cart                |                |                                   |                                                               |
| 1:1 Inquiry            |                | Submit                            | Submit                                                        |
| Event                  |                |                                   |                                                               |
| Notifications          |                |                                   | -                                                             |
| Account Settings       | Sing           | le Product                        | There are two ways to registe                                 |
| Log Out                | Bul            | k Products                        | Single Product Registration     Multiple Product Registration |

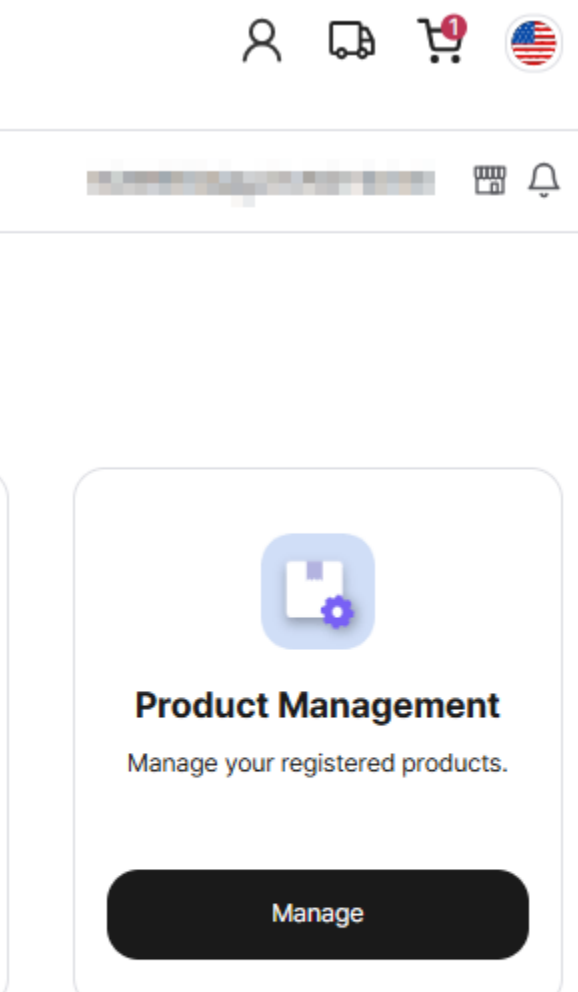

ter products:

**n** : Register individual products one at a time. ion : Register multiple products at once.

### **6-3. Single Product**

To register a single product, click the **Single Product Upload** button.

You will need to set the following details: category, product name, price, options, product image, hashtags, and the sale start date. Your seller information will be automatically filled in if you've switched to a seller account.

|                                                                                                    |                                                                |                                        | Piki Top Pic           | cks Piki Promotion Piki Digital                                                                                                    | XOW85iQQgJGvKG                            |
|----------------------------------------------------------------------------------------------------|----------------------------------------------------------------|----------------------------------------|------------------------|----------------------------------------------------------------------------------------------------|-------------------------------------------|
|                                                                                                    |                                                                |                                        | My Piki                | Add New                                                                                                    |                                           |
|                                                                                                    |                                                                |                                        | My Wallet              | Single Product Upload                                                                                                    | Bulk Product Upload                       |
|                                                                                                    |                                                                |                                        | Business Dashboard     |                                                                                                    |                                           |
|                                                                                                    |                                                                |                                        | List & Manage Products | Category*                                                                                                    |                                           |
|                                                                                                    |                                                                |                                        | My Page                |                                                                                                    |                                           |
|                                                                                                    |                                                                |                                        | Order/Delivery Status  | Select Main Category                                                                                                    | <ul> <li>Select Minor Category</li> </ul> |
|                                                                                                    |                                                                |                                        | My cart                | Product Name*                                                                                                    |                                           |
|                                                                                                    |                                                                |                                        | 1:1 Inquiry            | (Title(Max 30 Characters)                                                                                                    |                                           |
|                                                                                                    |                                                                |                                        | Event                  | -                                                                                                    |                                           |
|                                                                                                    |                                                                |                                        | Account Settings       | Price(KRW)*                                                                                                    |                                           |
| tion Setting                                                                                                    | S                                                              |                                        | Log Out                | Original Price(KRW)*                                                                                                    |                                           |
| olor, Size etc.                                                                                                    |                                                                |                                        |                        | Please enter the selling price                                                                                                    |                                           |
| Category                                                                                                    | Option Name                                                    | Option Value                           |                        | Discounted Price* O Do Not Set Set                                                                                                    |                                           |
| Description                                                                                                    | Up to 3 composition units                                      | Up to 20 composition ur                | nits                   | Final Price(KRW)                                                                                                    |                                           |
|                                                                                                    |                                                                | Red, Yellow, Blue                      |                        | Shipping Fee(KRW) *                                                                                                    |                                           |
|                                                                                                    | Color                                                          |                                        |                        | Please enter the shipping fee for the product.                                                                                                    |                                           |
| Example                                                                                                    | Size                                                           | S, M, L                                |                        | Deturn Shinning Eco(KDW)*                                                                                                    |                                           |
| Example                                                                                                    | Size<br>Material                                               | S, M, L<br>Leather, Fabric             |                        | Return Shipping Fee(KRW)* Please enter the return shipping fee for the product.                                                                                                    |                                           |
| Example                                                                                                    | Size<br>Material                                               | S, M, L<br>Leather, Fabric             |                        | Return Shipping Fee(KRW)* Please enter the return shipping fee for the product. Option Settings(Stock Quantity)*                                                                                                    |                                           |
| Example<br>No options a<br>er the stock o                                                                                                    | Size<br>Material<br><b>re set,</b><br>Jantity for the single l | S, M, L<br>Leather, Fabric             |                        | Return Shipping Fee(KRW)* Please enter the return shipping fee for the product. Option Settings(Stock Quantity)* Option Settings * ①                                                                                                    |                                           |
| Example<br>IO Options a<br>er the stock q                                                                                                    | Size<br>Material<br><b>re set,</b><br>uantity for the single   | S, M, L<br>Leather, Fabric<br>product. |                        | Return Shipping Fee(KRW)*         Please enter the return shipping fee for the product.         Option Settings(Stock Quantity)*         Option Settings * ③         Rease set the stock quantity for each option.         he maximum number of units that can be set for a single product is 100.                                                                      |                                           |
| Example<br>IO Options a<br>er the stock q<br>n Settings(Stock Quantity)*                                                                                                    | Size<br>Material<br><b>re set,</b><br>uantity for the single   | S, M, L<br>Leather, Fabric<br>product. |                        | Return Shipping Fee(KRW)*         Please enter the return shipping fee for the product.         Option Settings(Stock Quantity)*         Option Settings * ③         Rease set the stock quantity for each option.         he maximum number of units that can be set for a single product is 100.         Do Not Set       Set                                         |                                           |
| Example<br>Example<br>Exampl | Size<br>Material<br><b>re set,</b><br>uantity for the single   | S, M, L<br>Leather, Fabric             |                        | Return Shipping Fee(KRW)*         Please enter the return shipping fee for the product.         Option Settings(Stock Quantity)*         Option Settings * ③         Rease set the stock quantity for each option.         The maximum number of units that can be set for a single product is 100.         Do Not Set       Set         Option Name       Option Price | 2                                         |

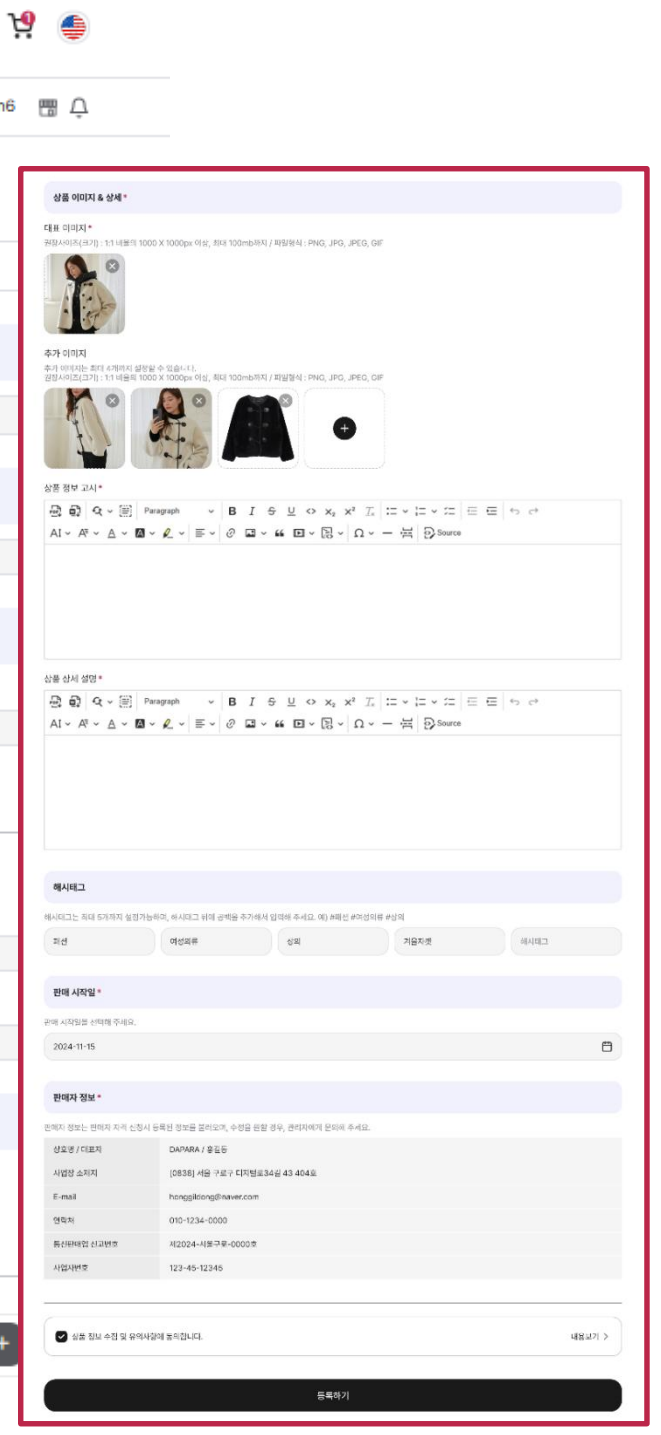

### 6-4. Bulk Products

To register multiple products in bulk, click the **Bulk Product Upload** button.

Download the template, fill in the excel file with information about the products you want to register, and upload the completed file. After uploading , click Edit to enter additional required details, including the main image.

| Search 🗸                                                                                                    | Enter Keyw                                                                                                    | vords                                                                                                    |                                                                                                    |                                                                                                    |                                                                                                    | <b>a</b>                                                                                                    |                                                                                                    |                                                                                                    |                                                                                                    |                                                                                                    | ۶                                                                                                    | २ा                                   | <b>Ъ</b>                                                                                                    | 9                                                                                                    | ٢                                                                                                    |                                                                                                    |                                                                       |  |  |                                                                                                    |
|----------------------------------------------------------------------------------------------------|----------------------------------------------------------------------------------------------------|----------------------------------------------------------------------------------------------------|----------------------------------------------------------------------------------------------------|----------------------------------------------------------------------------------------------------|----------------------------------------------------------------------------------------------------|----------------------------------------------------------------------------------------------------|----------------------------------------------------------------------------------------------------|----------------------------------------------------------------------------------------------------|----------------------------------------------------------------------------------------------------|----------------------------------------------------------------------------------------------------|----------------------------------------------------------------------------------------------------|--------------------------------------|----------------------------------------------------------------------------------------------------|----------------------------------------------------------------------------------------------------|----------------------------------------------------------------------------------------------------|----------------------------------------------------------------------------------------------------|-----------------------------------------------------------------------|--|--|----------------------------------------------------------------------------------------------------|
| Piki Promotion                                                                                                    | n Piki D                                                                                                    | ligital                                                                                                    |                                                                                                    |                                                                                                    |                                                                                                    |                                                                                                    |                                                                                                    |                                                                                                    | 2                                                                                                    |                                                                                                    | 004                                                                                                    |                                      | -                                                                                                    |                                                                                                    | ĴÛ                                                                                                    |                                                                                                    | Г                                                                     |  |  |                                                                                                    |
|                                                                                                    |                                                                                                    |                                                                                                    |                                                                                                    |                                                                                                    | Add                                                                                                    | Ne                                                                                                    | N                                                                                                    |                                                                                                    |                                                                                                    |                                                                                                    |                                                                                                    |                                      |                                                                                                    |                                                                                                    |                                                                                                    |                                                                                                    | _                                                                     |  |  |                                                                                                    |
|                                                                                                    | Single F                                                                                                    | Product (                                                                                                    | Upload                                                                                                    |                                                                                                    |                                                                                                    |                                                                                                    |                                                                                                    | E                                                                                                    | Bulk Pi                                                                                                    | roduc                                                                                                    | t Uple                                                                                                    | oad                                  |                                                                                                    |                                                                                                    |                                                                                                    |                                                                                                    |                                                                       |  |  |                                                                                                    |
| Delete Selec                                                                                                    | ted Save                                                                                                    | Selected                                                                                                    | Tota                                                                                                    | I Oltems                                                                                                    | / Select Olto                                                                                                    | ems                                                                                                    |                                                                                                    |                                                                                                    | Downloa                                                                                                    | d Form                                                                                                    | Ł                                                                                                    |                                      | lpload E                                                                                                    | xcel                                                                                                    | £                                                                                                    |                                                                                                    |                                                                       |  |  |                                                                                                    |
| Publish                                                                                                    | Edit Mai                                                                                                    | in Image                                                                                                    | Pro                                                                                                    | oduct Na                                                                                                    | ame                                                                                                    | Price                                                                                                    | Qua                                                                                                    | antity(S                                                                                                    | tock)Ca                                                                                                    | ategory                                                                                                    | (Main)                                                                                                    | (                                    | Category                                                                                                    | y(Sub)                                                                                                    |                                                                                                    |                                                                                                    |                                                                       |  |  |                                                                                                    |
|                                                                                                    |                                                                                                    |                                                                                                    |                                                                                                    |                                                                                                    |                                                                                                    |                                                                                                    |                                                                                                    |                                                                                                    |                                                                                                    |                                                                                                    |                                                                                                    |                                      |                                                                                                    |                                                                                                    | 0                                                                                                    |                                                                                                    |                                                                       |  |  |                                                                                                    |
| B                                                                                                    | С                                                                                                    | D                                                                                                    | E                                                                                                    | F                                                                                                    | G H                                                                                                    | I                                                                                                    | J                                                                                                    | К                                                                                                    | L                                                                                                    | М                                                                                                    | N                                                                                                    | 0                                    | P (                                                                                                    | Q R                                                                                                    | R                                                                                                    |                                                                                                    |                                                                       |  |  |                                                                                                    |
| ※ PiKi 바켓 나송동록 방법 가이느<br>※ 단열 상품 다중 옵션의 상품의 경우  <br>※ 최종판매가 = 가격(정가) - 가격(철인<br>PiKi 마켓 다중동록 작성방법<br>② 상품명 입력 > ③ 가격(정가)입력 ><br>2                             | 홈페이지 옵션입력을 통해 다양<br>[가) (합인가는 할인할 금액을 입<br>③ 가격(할인가)입력, <u>할인물/판</u> 1                                                                                                    | 한 옵션을 선택하여 입력<br>력하면됩니다. 할인가 (<br>매가는 자동 계산됩니다                                                                                                    | 력이 가능합니다.<br>0입력시에는 할인이<br><u>1</u> . > ④ 수량(재고)(                                                                                                    | 에 대한 내용이 표<br>입력 > ⑤ 카테고                                                                                                    | 시되지 않습니다.)<br>리(대/중/소)입력 > ⓒ 태                                                                                                    | 그입역 > ⑦ 저장 릑                                                                                                    | : 홈페이지 업로드                                                                                                    |                                                                                                    |                                                                                                    |                                                                                                    |                                                                                                    |                                      |                                                                                                    |                                                                                                    |                                                                                                    |                                                                                                    |                                                                       |  |  |                                                                                                    |
| NO           4         1         성주참외 대과 2kg           5         2         성주참외 대과 3kg                                                                        | 상품명                                                                                                    | 가격(정가)<br>20,000<br>30,000                                                                                                    | 할인율 :<br>95.00%<br>93.33%                                                                                                    | 가격(할인가)<br>19,000<br>28,000                                                                                                    | 최종판매가 수량(재<br>1,000 100<br>2,000 100                                                                                                    | 1) 배송비<br>3,000<br>3,000                                                                                                    | 반품배송비<br>4,000<br>4,000                                                                                                    | 카테고리(대)<br>식품<br>식품                                                                                                    | 카테고리(중)<br>신선식품<br>신선식품                                                                                                    | 카테고리(소)<br>과일<br>과일                                                                                                    | 태그1<br>참외<br>참외                                                                                                    | 태그2<br>성주참외 형<br>성주참외 형              | 태그3 태<br>북성주참오 옐로<br>북성주참오 옐로                                                                                                    | 그4 태그<br>= 메론 맛있여<br>= 메론 맛있여                                                                                                    | 그5<br>.어요<br>.어요                                                                                                    |                                                                                                    |                                                                       |  |  |                                                                                                    |
| 6         3         성주참의 대과 4kg           7         4         성주참의 대과 5kg           8         5         성주참의 대과 6kg           9         6         성주참의 대과 7kg |                                                                                                    | 40,000<br>50,000<br>60,000<br>70,000                                                                                                    | 90.00%<br>88.00%<br>16.67%<br>21.43%                                                                                                    | 36,000<br>44,000<br>50,000<br>55,000                                                                                                    | 4,000 100<br>6,000 100<br>10,000 100<br>15,000 100                                                                                                    | 3,000<br>3,000<br>3,000<br>3,000                                                                                                    | 4,000<br>4,000<br>4,000<br>4,000                                                                                                    | 식품<br>식품<br>식품<br>식품                                                                                                    | 신선식품<br>신선식품<br>신선식품<br>신선식품                                                                                                    | 과일<br>과일<br>과일<br>과일                                                                                                    | 참외<br>참외<br>참외<br>참외                                                                                                    | 성주참외 경<br>성주참외 경<br>성주참외 경<br>성주참외 경 | 북성주참오 옐로<br>북성주참오 옐로<br>북성주참오 옐로<br>북성주참오 옐로                                                                                                    | 에른 맛있(<br>이론 맛있(<br>이론 맛있(<br>이론 맛있(                                                                                                    | 어요<br>어요<br>어요<br>어요                                                                                                    |                                                                                                    |                                                                       |  |  |                                                                                                    |
| 10         7         성주참의 대과 8kg           11         8         성주참의 대과 9kg           12         9         성주참의 대과 10kg           13         10         11    |                                                                                                    | 80,000<br>90,000<br>100,000                                                                                                    | 22.50%<br>21.11%<br>25.00%                                                                                                    | 62,000<br>71,000<br>75,000                                                                                                    | 18,000 100<br>100<br>100                                                                                                    | 3,000<br>3,000<br>3,000                                                                                                    | 4,000<br>4,000<br>4,000                                                                                                    | 식품<br>식품<br>식품                                                                                                    | 신선식품<br>신선식품<br>신선식품                                                                                                    | 과일<br>과일<br>과일                                                                                                    | 참외<br>참외<br>참외                                                                                                    | 성주참의 형<br>성주참의 형<br>성주참의 형           | 북성주참의 옐로<br>북성주참외 옐로<br>북성주참외 옐로<br>북성주참외 옐로                                                                                                    | 트메론 맛있여<br>트메론 맛있여<br>트메론 맛있여                                                                                                    | 어요<br>어요<br>어요                                                                                                    |                                                                                                    |                                                                       |  |  |                                                                                                    |
| 15 12                                                                                                    |                                                                                                    |                                                                                                    |                                                                                                    |                                                                                                    |                                                                                                    | -                                                                                                    |                                                                                                    |                                                                                                    |                                                                                                    |                                                                                                    |                                                                                                    |                                      |                                                                                                    |                                                                                                    |                                                                                                    |                                                                                                    |                                                                       |  |  |                                                                                                    |
|                                                                                                    |                                                                                                    |                                                                                                    |                                                                                                    |                                                                                                    |                                                                                                    |                                                                                                    |                                                                                                    |                                                                                                    |                                                                                                    |                                                                                                    |                                                                                                    |                                      |                                                                                                    |                                                                                                    |                                                                                                    |                                                                                                    |                                                                       |  |  |                                                                                                    |
|                                                                                                    | Search            Piki Promotion           Delete Select           Delete Select           Publish           * 만양 상품 다운 운선의 상품의 경우           * 만양 상품 다운 운선의 상품의 경우           * 만양 상품 다운 운선의 상품의 경우           * 안양 상품 다운 운선의 상품의 경우           * 안양 상품 다운 운선의 상품의 경우           * 안양 상품 다운 운선의 상품의 경우           * 안 상품 다운 운선의 상품의 감우           * 안 상품 다운 운선의 상품의 감우           * 안 상품 다운 운선의 상품의 감우           * 한 상품 다운 대구 감종(2)           * 한 주품의 대구 감종(2)           * 한 주품의 대구 감종(2) | Search         Enter Keyw           Piki Promotion         Piki D           Single R         Enter Keyw           Delete Selected         Save           Delete Selected         Save           Publish         Edit         Mai           Publish         Edit         Mai           Publish         Edit         Mai           O 988 981 - 274(87)984 > 974(82)984 899 989 989         Pix 108 829 989 989           O 988 981 - 974(87)984 > 974(82)984 899 899 989         Pix 108 829 899 989           O 988 981 - 974(87)984 > 974(82)984 899 899 989         Pix 108 829 899 989           O 988 981 - 974(87)984 > 974(82)984 899 989         Pix 108 899 899 989           O 988 981 983 983 983 983 983 983 983 983 983 983 | Search         Enter Keywords           Piki Promotion         Piki Digital           Piki Promotion         Piki Digital           Complex Product         Save Selected           Delete Selected         Save Selected           Publish         Edit         Main Image           Publish         Edit         Main Image           NING PR-Gese Big 17-10[         X         X           Publish         Edit         Main Image           NING PR-Gese Big 17-10[         X         X           NING PR-Gese Big 17-10[         X         X           Y         K         Add 2014 Big 24 Big 24 Call Big 24 Call Big 24 | Search         Enter Keywords           Piki Promotion         Piki Digital           Bingle Product Upload         Delete Selected         Save Selected         Total           Delete Selected         Save Selected         Total           Publish         Edit         Main Image         Product Velocity           Publish         Edit         Main Image         Product Velocity           Publish         Edit         Main Image         Product Velocity           Publish         Edit         Main Image         Product Velocity           Publish         Edit         Main Image         Product Velocity           Publish         Edit         Main Image         Product Velocity           Publish         Edit         Main Image         Product Velocity           Publish         Edit         Main Image         Production Production           Publish         Edit         Main Image         Production Production           Publish         Edit         Main Image         Production Production           Publish         Edit         Main Image         Production Production           Publish         Edit         Main Image         Production Production           Publish         Edity Edition Production Produ | Search       Enter Keywords         Piki Promotion       Piki Digital         Piki Promotion         Piki Digital         Single Product Upload         Delete Selected         Delete Selected         Name Relation Product Name         Delete Selected         Network Selected         Name Relation Product Name         Delete Selected         Name Relation Product Name         Delete Selected | Search         Enter Keywords           Piki Promotion         Piki Digital           Added         Added           Image: Search         Single Product Upload           Delete Selected         Save Selected         Total Oltems / Select Oltematic           Publish         Edit         Main Image         Product Name           Publish         Edit         Main Image         Product Name           Publish         Edit         Main Image         Product Name           Publish         Edit         Main Image         Product Name           Publish         Edit         Main Image         Product Name           Publish         Edit         Main Image         Product Name           Publish         Edit         Main Image         Product Name           Publish         Edit         Main Image         Product Name           Publish         Edit         Main Image         Product Name           Publish         Edit         Main Image         Product Name           Publish         Edit         Main Image         Product Name           Publish         Edit         Main Image         Product Name           Publish         Edit         Main Image         Product Name | Search       Enter Keywords         Piki Promotion       Piki Digital         And Antipation       Piki Digital         Antipation       Piki Digital         Antipation       Piki Digital | Search       Enter Keywords         Piki Promotion       Piki Digital         And Anderson       Piki Digital         Adda News         Digital         Colspan="2">Colspan="2">Colspan="2"         Dista Find Colspan="2"         Colspan= 200 Colspan="2"         Colspan= 200 Colspan="2"         Colspan= 200 Colspan="2"         Colspan= 200 Colspan="2"         Colspan= 200 Colspan="2"         Colspan= 200 Colspan="2"         Colspan= 200 Colspan="2"         Colspan= 200 Colspan="2"         Colspan= 200 Colspan="2"         Colspan= 200 Colspan="2"         Colspan= 200 Colspan="2"         Colspan= 200 Colspan="2"         Colspan= 200 Colspan="2"         Colspan= | Search       Enter Keywords         Piki Promotion       Piki Digital         Actd News         Single Product Upload         Otelete Selected         Otelete Selected <td>Search       Enter Keywords       Q         Piki Promotion       Piki Digital         Adda Neews         Digital         Digital         <td <="" colspan="2" td=""><td>Search       Enter Keywords         Piki Promotion       Piki Digital         Adda News         Bulk Promotion         Single Product Upload         Durnload Form         Durnload Form         Pice Selected       Source Select Oltems         Durnload Form         Pice Selected       Source Select Oltems         Durnload Form         Pice Selected       Source Select Oltems         Durnload Form         Pice Selected       Source Selected Oltems         Durnload Form         Pice Selected       Source Selected Selected         Note Selected       Source Selected       Source Selected         Note Selected       Source Selected       Source Selected       Source Selected       Source Selected       Source Selected       Source Selected       Source Selected       Source Selected       Source Selected       Source Selected       Source Selected       Source Selected       Source Selected</td><td>Search       Enter Keywords         Piki Promotion       Piki Digital         ACdd News         Bulk Product Upload         Bulk Product Upload         Devoload Form 2         Overload Form 2         Publish Edit Main Image Product Name Price Quantity(Stock)Category(Main)         Publish Edit Main Image Product Name Price Quantity(Stock)Category(Main)         Publish Edit Main Image Product Name Price Quantity(Stock)Category(Main)         Publish Edit Main Image Product Name Price Quantity(Stock)Category(Main)         Publish Edit Main Image Product Name Price Quantity(Stock)Category(Main)         Publish Edit Main Image Product Name Price Quantity(Stock)Category(Main)         Publish Edit Main Image Product Name Price Quantity(Stock)Category(Main)         Publish Edit Main Image Product Name Price Quantity(Stock)Category(Main)         Publish Edit Main Image Price Price Pri</td><td>Search       Enter Keywords         Piki Promotion       Piki Digital         A Cal Anterna Cal Anterna Cal A</td><td>Search       Enter Keywords         Piki Promotion       Piki Digital         A Cal Andrew         Bingle Product Upload         Single Product Upload         Ownload Form C         Ownload Form C         Ownload Form</td><td>Search       Enter Keywords         Piki Promotion       Piki Digital</td><td></td><td></td><td>Sech       Att Keywords         Piki Promotion       Ni Digital    <b>Att Keywords Att Rewords Att Rewords</b>             Piki Promotion     Ni Digital           <b>Att Charles Att Charles Att Charles Att Charles Att Charles Att Charles Att Charles Att Charles Att Charles Att Charles Att Charles Att Charles</b>                                                                                           &lt;</td></td></td> | Search       Enter Keywords       Q         Piki Promotion       Piki Digital         Adda Neews         Digital         Digital <td <="" colspan="2" td=""><td>Search       Enter Keywords         Piki Promotion       Piki Digital         Adda News         Bulk Promotion         Single Product Upload         Durnload Form         Durnload Form         Pice Selected       Source Select Oltems         Durnload Form         Pice Selected       Source Select Oltems         Durnload Form         Pice Selected       Source Select Oltems         Durnload Form         Pice Selected       Source Selected Oltems         Durnload Form         Pice Selected       Source Selected Selected         Note Selected       Source Selected       Source Selected         Note Selected       Source Selected       Source Selected       Source Selected       Source Selected       Source Selected       Source Selected       Source Selected       Source Selected       Source Selected       Source Selected       Source Selected       Source Selected       Source Selected</td><td>Search       Enter Keywords         Piki Promotion       Piki Digital         ACdd News         Bulk Product Upload         Bulk Product Upload         Devoload Form 2         Overload Form 2         Publish Edit Main Image Product Name Price Quantity(Stock)Category(Main)         Publish Edit Main Image Product Name Price Quantity(Stock)Category(Main)         Publish Edit Main Image Product Name Price Quantity(Stock)Category(Main)         Publish Edit Main Image Product Name Price Quantity(Stock)Category(Main)         Publish Edit Main Image Product Name Price Quantity(Stock)Category(Main)         Publish Edit Main Image Product Name Price Quantity(Stock)Category(Main)         Publish Edit Main Image Product Name Price Quantity(Stock)Category(Main)         Publish Edit Main Image Product Name Price Quantity(Stock)Category(Main)         Publish Edit Main Image Price Price Pri</td><td>Search       Enter Keywords         Piki Promotion       Piki Digital         A Cal Anterna Cal Anterna Cal A</td><td>Search       Enter Keywords         Piki Promotion       Piki Digital         A Cal Andrew         Bingle Product Upload         Single Product Upload         Ownload Form C         Ownload Form C         Ownload Form</td><td>Search       Enter Keywords         Piki Promotion       Piki Digital</td><td></td><td></td><td>Sech       Att Keywords         Piki Promotion       Ni Digital    <b>Att Keywords Att Rewords Att Rewords</b>             Piki Promotion     Ni Digital           <b>Att Charles Att Charles Att Charles Att Charles Att Charles Att Charles Att Charles Att Charles Att Charles Att Charles Att Charles Att Charles</b>                                                                                           &lt;</td></td> | <td>Search       Enter Keywords         Piki Promotion       Piki Digital         Adda News         Bulk Promotion         Single Product Upload         Durnload Form         Durnload Form         Pice Selected       Source Select Oltems         Durnload Form         Pice Selected       Source Select Oltems         Durnload Form         Pice Selected       Source Select Oltems         Durnload Form         Pice Selected       Source Selected Oltems         Durnload Form         Pice Selected       Source Selected Selected         Note Selected       Source Selected       Source Selected         Note Selected       Source Selected       Source Selected       Source Selected       Source Selected       Source Selected       Source Selected       Source Selected       Source Selected       Source Selected       Source Selected       Source Selected       Source Selected       Source Selected</td> <td>Search       Enter Keywords         Piki Promotion       Piki Digital         ACdd News         Bulk Product Upload         Bulk Product Upload         Devoload Form 2         Overload Form 2         Publish Edit Main Image Product Name Price Quantity(Stock)Category(Main)         Publish Edit Main Image Product Name Price Quantity(Stock)Category(Main)         Publish Edit Main Image Product Name Price Quantity(Stock)Category(Main)         Publish Edit Main Image Product Name Price Quantity(Stock)Category(Main)         Publish Edit Main Image Product Name Price Quantity(Stock)Category(Main)         Publish Edit Main Image Product Name Price Quantity(Stock)Category(Main)         Publish Edit Main Image Product Name Price Quantity(Stock)Category(Main)         Publish Edit Main Image Product Name Price Quantity(Stock)Category(Main)         Publish Edit Main Image Price Price Pri</td> <td>Search       Enter Keywords         Piki Promotion       Piki Digital         A Cal Anterna Cal Anterna Cal A</td> <td>Search       Enter Keywords         Piki Promotion       Piki Digital         A Cal Andrew         Bingle Product Upload         Single Product Upload         Ownload Form C         Ownload Form C         Ownload Form</td> <td>Search       Enter Keywords         Piki Promotion       Piki Digital</td> <td></td> <td></td> <td>Sech       Att Keywords         Piki Promotion       Ni Digital    <b>Att Keywords Att Rewords Att Rewords</b>             Piki Promotion     Ni Digital           <b>Att Charles Att Charles Att Charles Att Charles Att Charles Att Charles Att Charles Att Charles Att Charles Att Charles Att Charles Att Charles</b>                                                                                           &lt;</td> |                                      | Search       Enter Keywords         Piki Promotion       Piki Digital         Adda News         Bulk Promotion         Single Product Upload         Durnload Form         Durnload Form         Pice Selected       Source Select Oltems         Durnload Form         Pice Selected       Source Select Oltems         Durnload Form         Pice Selected       Source Select Oltems         Durnload Form         Pice Selected       Source Selected Oltems         Durnload Form         Pice Selected       Source Selected Selected         Note Selected       Source Selected       Source Selected         Note Selected       Source Selected       Source Selected       Source Selected       Source Selected       Source Selected       Source Selected       Source Selected       Source Selected       Source Selected       Source Selected       Source Selected       Source Selected       Source Selected | Search       Enter Keywords         Piki Promotion       Piki Digital         ACdd News         Bulk Product Upload         Bulk Product Upload         Devoload Form 2         Overload Form 2         Publish Edit Main Image Product Name Price Quantity(Stock)Category(Main)         Publish Edit Main Image Product Name Price Quantity(Stock)Category(Main)         Publish Edit Main Image Product Name Price Quantity(Stock)Category(Main)         Publish Edit Main Image Product Name Price Quantity(Stock)Category(Main)         Publish Edit Main Image Product Name Price Quantity(Stock)Category(Main)         Publish Edit Main Image Product Name Price Quantity(Stock)Category(Main)         Publish Edit Main Image Product Name Price Quantity(Stock)Category(Main)         Publish Edit Main Image Product Name Price Quantity(Stock)Category(Main)         Publish Edit Main Image Price Price Pri | Search       Enter Keywords         Piki Promotion       Piki Digital         A Cal Anterna Cal Anterna Cal A | Search       Enter Keywords         Piki Promotion       Piki Digital         A Cal Andrew         Bingle Product Upload         Single Product Upload         Ownload Form C         Ownload Form C         Ownload Form | Search       Enter Keywords         Piki Promotion       Piki Digital |  |  | Sech       Att Keywords         Piki Promotion       Ni Digital <b>Att Keywords Att Rewords Att Rewords</b> Piki Promotion     Ni Digital <b>Att Charles Att Charles Att Charles Att Charles Att Charles Att Charles Att Charles Att Charles Att Charles Att Charles Att Charles Att Charles</b> < |

|        | Sin  | gle Product   | Upload                   | Bu     | lk Product Uploa | d                 |                |
|--------|------|---------------|--------------------------|--------|------------------|-------------------|----------------|
| Select | ted  | Save Selected | Total Oltems / Select Ol | tems   | Dov              | wnload Form 🕑     | Upload Excel 1 |
| olish  | Edit | Main Image    | Product Name             | Price  | Quantity(Sto     | ck)Category(Main) | Category(Sub)  |
| lable  | Edit |               | 성주참외 대과 2kg              | 20,000 | 100              | Food              | Fruits         |
| A      | Edit |               | 성주참외 대과 3kg              | 30,000 | 100              | Food              | Fruits         |
| Ą      | Edit |               | 성주참외 대과 4kg              | 40,000 | 100              | Food              | Fruits         |
| Ą      | Edit |               | 성주참외 대과 5kg              | 50,000 | 100              | Food              | Fruits         |
| A      | Edit |               | 성주참외 대과 6kg              | 60,000 | 100              | Food              | Fruits         |

### **6-5.** Promotion Registration

**Promotion** is a special deal created by the seller. You can register a promotion in the List& Manage tab. Click Add Product to include the items you want in the promotion, then set main image, banner image, and duration.

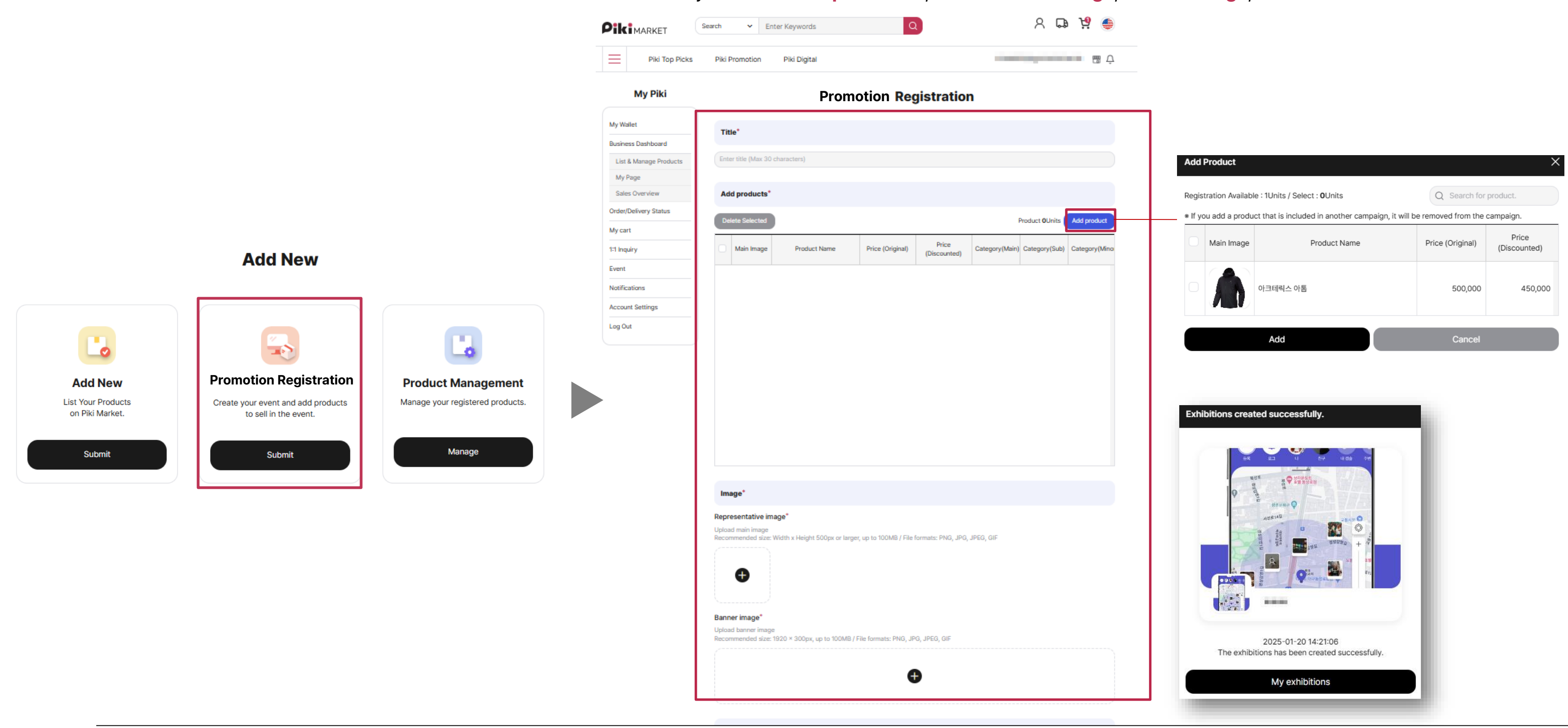

### 6-6. Product Approval

After completing product registration, **administrator approval** is required for sales. Go to the **Pending Registration** tab on **My Page**, click the **More** button at the top right of the main image, and select **Approval Request**.

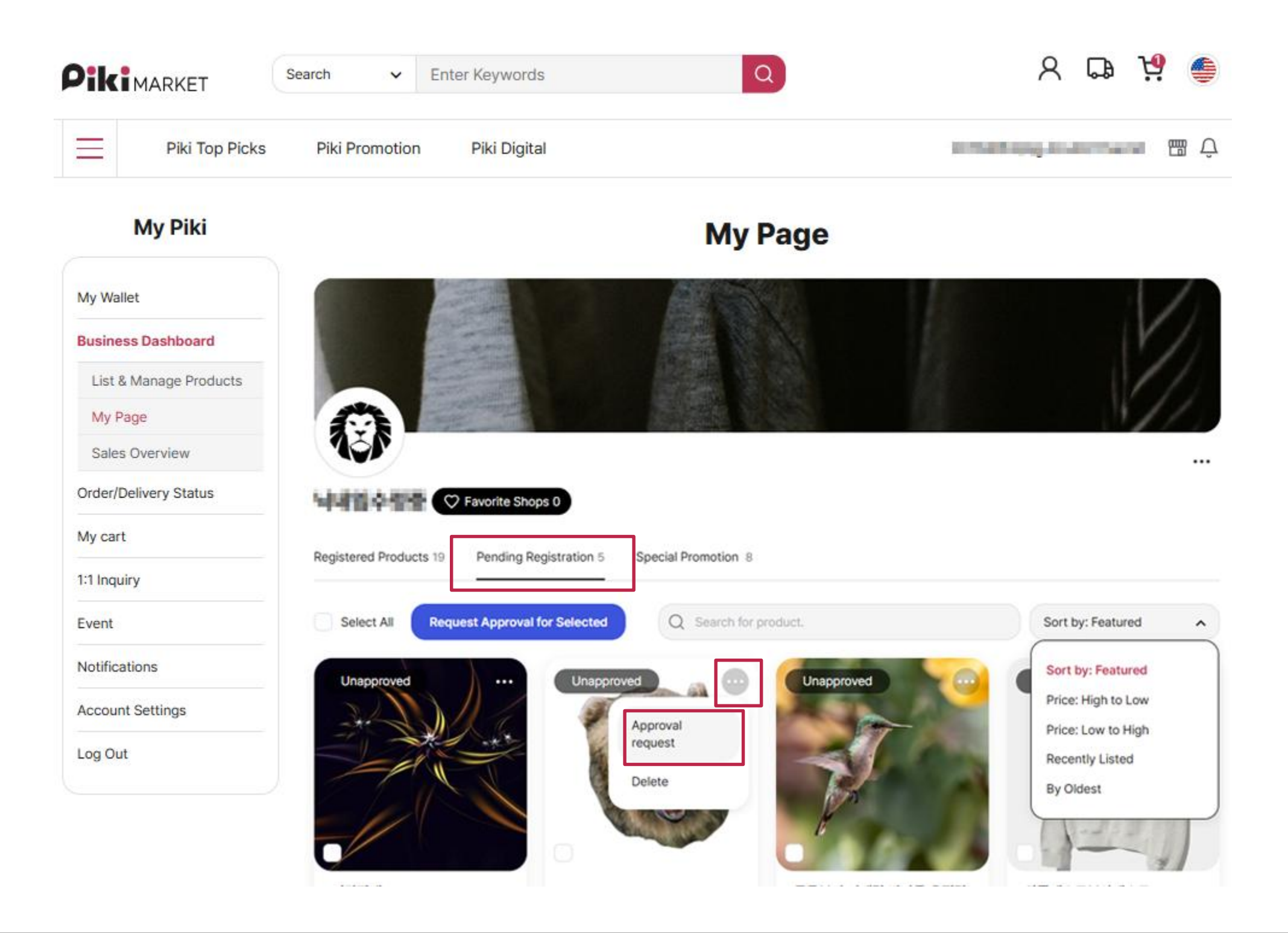

# 6-7. Sales Listing

Once your product is approved by the administrator, you need to list it for sale. Click the More button at the top right of the product's image and select Sell. This will make the product visible to buyers.

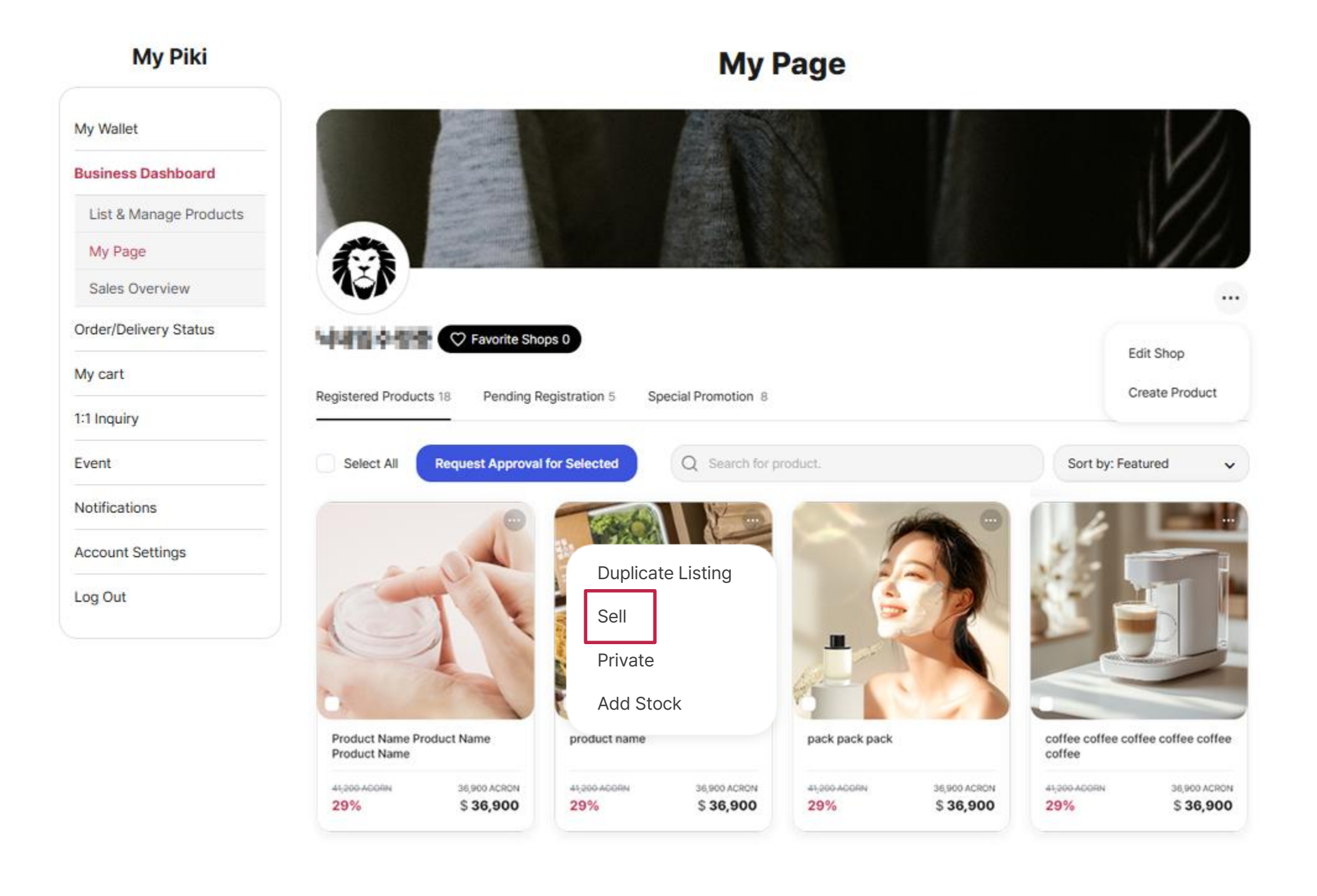

### 6-8. How can I cancel the sale?

To cancel the sale of a listed product, go to the **Registered Products** tab on the **My Page**. Click **More** button at the top right of the product's main image and select **Cancel Sale**.

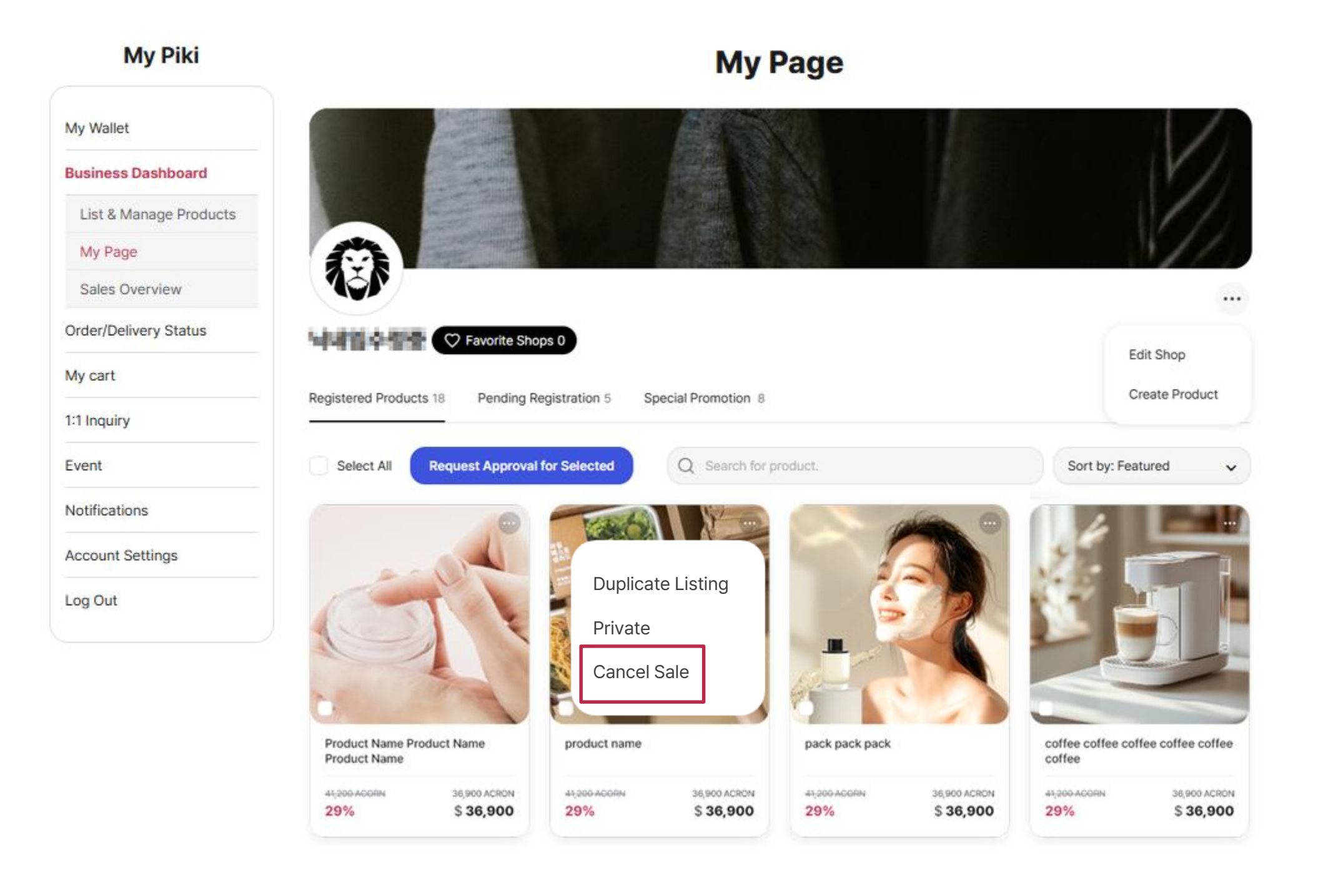

**07. Fee** 

# 7. Is there a fee?

For physical products, there are no listing fees or creator royalties. Keep 100% of your sales revenue! For digital products, the final amount received by the seller is calculated by deducting the total fees, which include listing fees and creator royalties, from the product price.

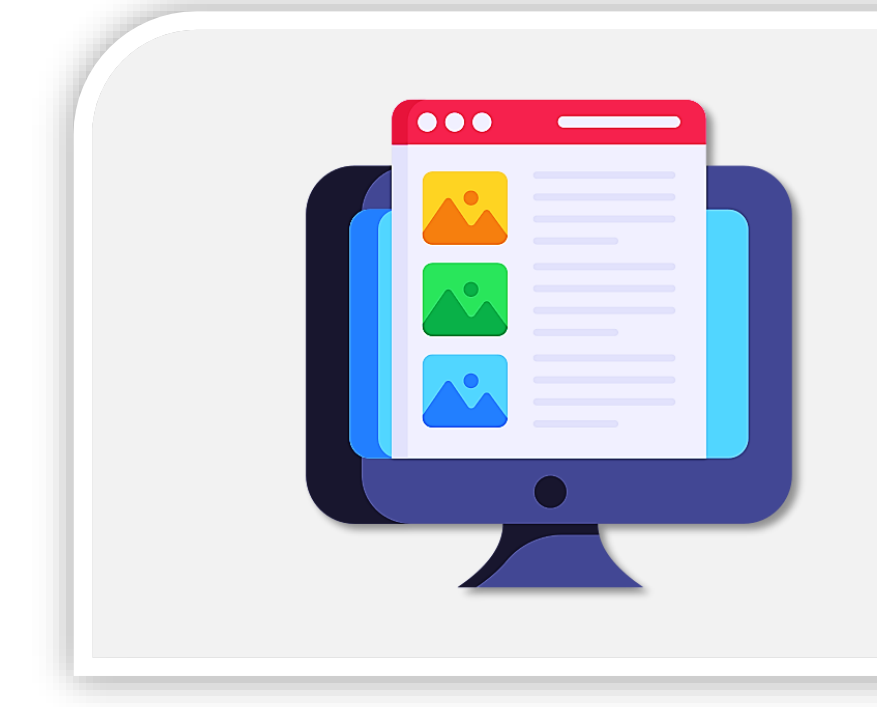

### 1) Listing Fee (Digital Products Only)

All transactions, including trading networks, are carried out through the blockchain network. The listing fee is a fee charged when registering an product for sale on the blockchain network. When the sale is completed, the fee is deducted along with the creator's royalty for settlement. The fee may vary up to 10%. and any changes will be announced on the service screen later.

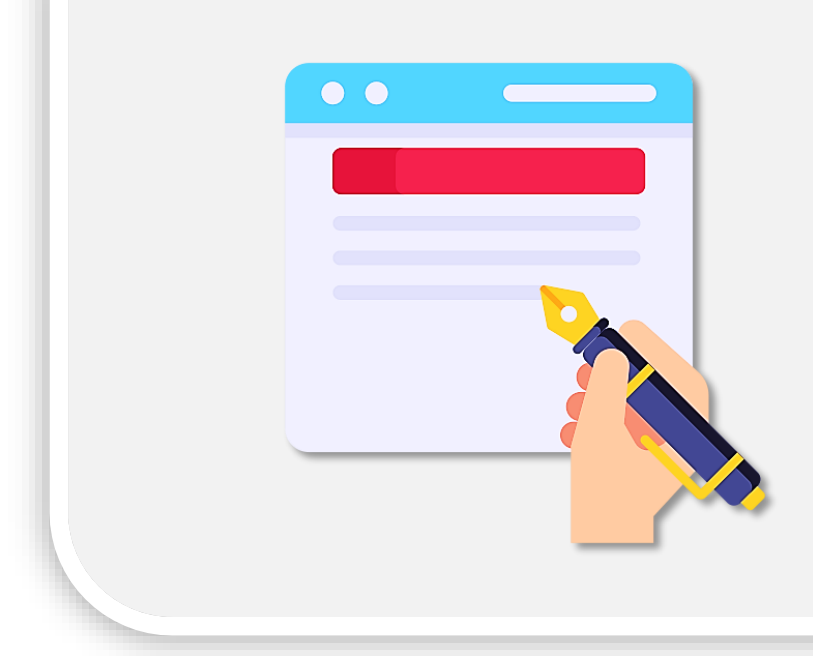

### 2) Creator Royalty (Digital Products Only)

Creator royalty is a commission given to the creator who originally created a traded work, rather than being a service. The creator can set this commission when creating the work, and they will receive the royalty payment in proportion to the rate they have set when the work is sold. Creator royalty can be set between a minimum of 0% and a maximum of 30% when creating the work. Creator royalty can also be referred to as creator commission or secondary transaction commission.

# Thank You.

Copyright 2025 SIGMACHAIN. All rights reserved.